## 帳票出力用ソフト「KccPrintWeb」のインストール手順

①ログイン画面にアクセスします。「KccPrintWeb」がインストールされていない場合、画面上に「インストール」ボタンが表示されます。

| 🥲 ロクイン画面 - Internet Explorer |        | - u x |
|------------------------------|--------|-------|
| 市町村立学校                       |        |       |
| 諸手当・年末調整システム                 |        |       |
|                              |        |       |
|                              |        |       |
|                              |        |       |
|                              |        |       |
|                              |        |       |
|                              |        |       |
|                              |        |       |
|                              | 職員番号   |       |
|                              |        |       |
|                              | パスワード  |       |
|                              | インストール |       |
|                              |        |       |
|                              |        |       |
|                              |        |       |
|                              |        |       |

②「インストール」ボタンをクリックすると、インストール用のポップアップウインドウが表示されます。

| (-) 🛞 🛃 http:// | /kej_ptl/KccPrintWebInstall.html |        | - C | 検索 | 🔎 🖓 🔄 🖉                               |
|-----------------|----------------------------------|--------|-----|----|---------------------------------------|
| *               | ×                                |        |     |    |                                       |
| インストールが開始され     | れるまで、少しお待ちください。                  |        |     |    | · · · · · · · · · · · · · · · · · · · |
| インストールが正常に      | 完了すると、帳票プレビューが表                  | 示されます。 |     |    |                                       |
|                 |                                  |        |     |    |                                       |
|                 |                                  |        |     |    |                                       |
|                 |                                  |        |     |    |                                       |

③数秒経つと、下記のような警告ウインドウが表示されるので、「インストールする」のボタンをクリックします。

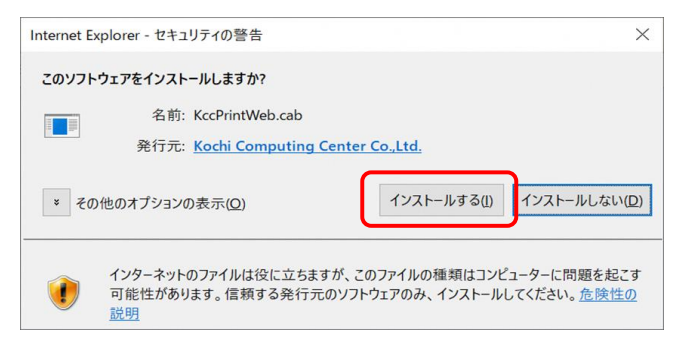

※端末のOSバージョン等によっては、画面全体が暗くなり下記のような画面表示になる場合があります。「はい」を選択してくださ

| ユーザー アカウント制御                             | × |
|------------------------------------------|---|
| この不明な発行元からのアプリがデバイスに変更を<br>加えることを許可しますか? |   |
| 不明なプログラム                                 |   |
| 発行元: 不明<br>ファイルの入手先: インターネットからダウンロード     |   |
| 詳細を表示                                    |   |
| はい いいえ                                   |   |

## ④インストール処理が実行され、下記のような画面が表示されたら正常です。 上部にある「閉じる」ボタンをクリックします。

| 音 限県ノレビュー |                                | — O X     |
|-----------|--------------------------------|-----------|
|           | 松大率 表示頁 開始頁 納了頁<br>[700% 王][F] |           |
|           | インストールが完了しました。                 |           |
|           |                                | cuar care |

⑤インストール用のポップアップウインドウが自動的に閉じられ、ログイン画面に戻ります。 \_ ログイン画面のボタンが「インストール」から「ログイン」に変わります。

| 🧭 ログイン画面 - Internet Explorer |       | - | $\times$ |
|------------------------------|-------|---|----------|
| 市町村並学校                       |       |   |          |
| 諸手当。年末調整システム                 |       |   |          |
|                              |       |   |          |
|                              |       |   |          |
|                              |       |   |          |
|                              |       |   |          |
|                              |       |   |          |
|                              |       |   |          |
|                              |       |   |          |
|                              |       |   |          |
|                              | 戰員番号  |   |          |
|                              | パスワード |   |          |
|                              |       |   |          |
|                              |       |   |          |
|                              |       |   |          |
|                              |       |   |          |
|                              |       |   |          |